#### **Before You Begin**

1. Backup your device.

### What About Your Privacy?

If you are using your personal device, we know that privacy is a concern and want you to feel confident that your personal information is completely private. As you are walking through the setup of Intelligent Hub on your device, you may be presented with the privacy policy. This outlines the data collected by Intelligent Hub, assuring you that your privacy is protected. Once installation is complete, you can access the privacy information from your Account Page. Learn more at https://whatisworkspaceone.com/privacy/.

| Workspace ONE Intelligent Hub -                                                                                                    |  | × |  |  |
|----------------------------------------------------------------------------------------------------|--|---|--|--|
| Your privacy matters.                                                                                                    |  |   |  |  |
| VMware Workspace ONE collects information to provide secure access to your work data and applications. Below you will find an overview<br>of data collected by Workspace ONE and Workspace ONE Intelligent Hub to provide optimal performance, security and support. For<br>additional information about how your company handles information collected by Workspace ONE, please contact your company. |  |   |  |  |
| For information regarding the data VMware collects in connection with your use of this application for product improvement and other<br>analytics purposes, see Trust and Assurance Center and VMware's Privacy Notices.                                                                                                    |  |   |  |  |
| Contact your company's IT administrator if you want to find out how to un-enroll your device and discontinue<br>access to this app.                                                                                                    |  |   |  |  |
| Data collected by Hub<br>Tap here for an overview of the data that this app may collect about device hardware, diagnostics and user information to function properly, and to secure<br>company data stored on this device. Your company has access to this data and some data collected may be visible to your IT administrator.                                                                       |  | > |  |  |

Your company's privacy policy Tap here for more information about how your company handles information collected by this app.

)

### **Enroll Your Device**

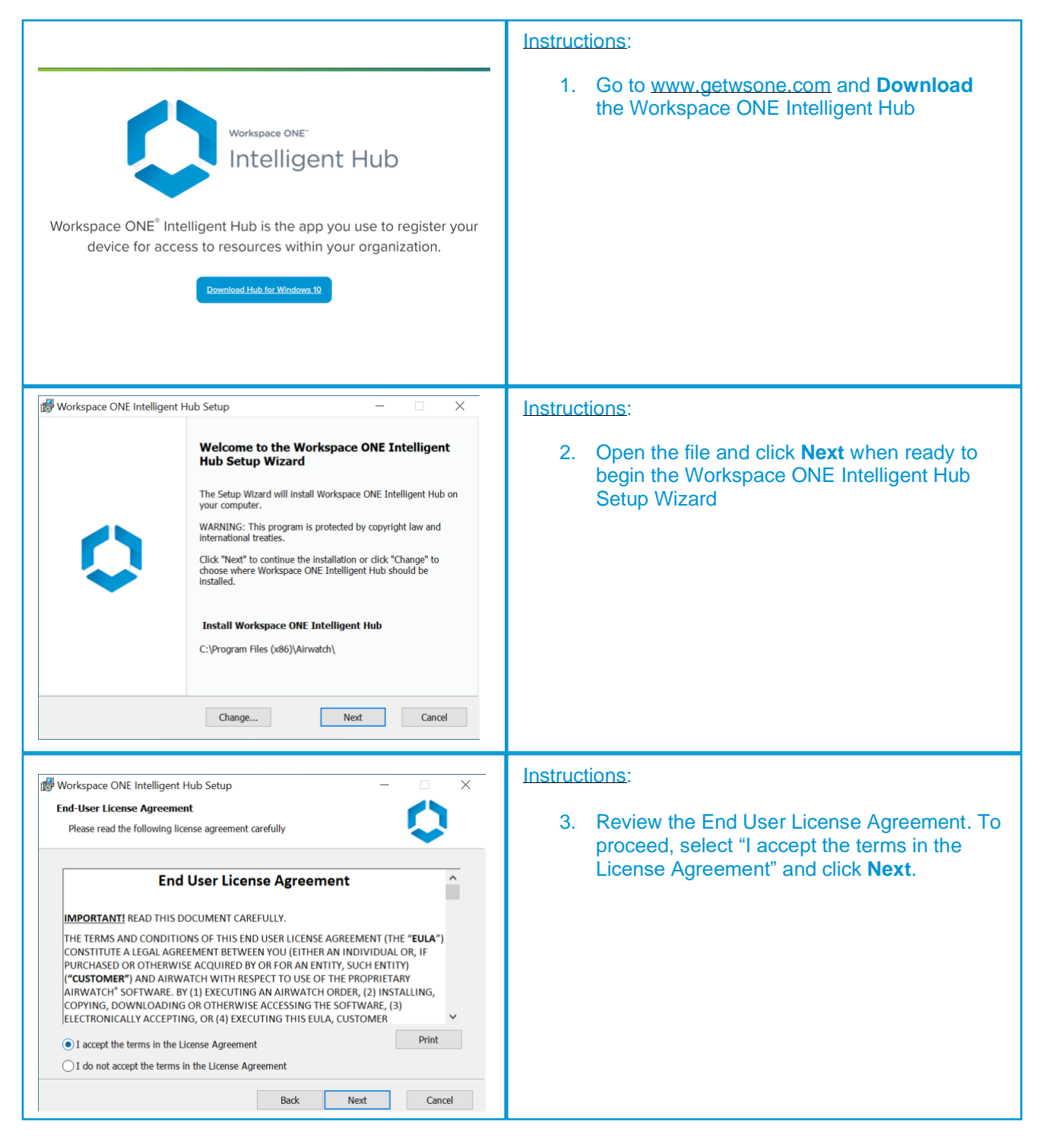

# WINDOWS 10 ENROLLMENT GUIDE

| Workspace ONE Intelligent Hub Setup  Ready to install Workspace ONE Intelligent Hub  Click Install to begin the installation. Click Back to review or change any of your installation Settings. Click Cancel to exit the wizard.                                                                                                    | Instructions:<br>4. Click Install                                                                                                    |
|----------------------------------------------------------------------------------------------------|----------------------------------------------------------------------------------------------------|
| Back Install Cancel                                                                                                    |                                                                                                    |
| B Workspace ONE Intelligent Hub Setup - X                                                                                                    | Instructions:                                                                                                    |
| Circk the Finish button to exit the Setup Wizard.                                                                                                    | 5. Click the <b>Finish</b> button to exit the Setup Wizard                                                                                                    |
| Back Finish Cancel                                                                                                    |                                                                                                    |
| Workspace ONE Intelligent Hub       -       -       ×         Image: Comparison of the second second | Instructions:         6. Use the preferred enrollment method (Email or Server Address).         * Server URL and Group ID will be supplied by your IT Administrator.         7. Next, please enter the user credentials associated with your account into the text fields shown on this page and click "Next" when ready to initiate enrollment process.         * User Credentials supplied by IT Administrator. |

| Workcrave ONE Intellinent Hub – – – ×                                                                                                    | Instructions                                                                                                    |
|----------------------------------------------------------------------------------------------------|----------------------------------------------------------------------------------------------------|
| Workspeer ONE Intelligent Hub                                                                                                    | <ul> <li>Instructions:</li> <li>8. Depending on your organizations policy, you may see the Ownership screen. If you see this screen, select the ownership type. <ul> <li>a. Select Employee Owned, if you are using your personal device.</li> <li>b. Select Corporate Owned, if you are using a device supplied by your organization.</li> </ul> </li> <li>9. Optionally, you may be asked to enter device Type and Asset Number to proceed.</li> <li>*This screen will vary based on your organization's configuration</li> </ul> |
| Workspace ONE Intelligent Hub - 🗆 X                                                                                                    | Instructions:                                                                                                    |
| Срокти и страниции и страници | <ol> <li>Depending on your organizations policy, you<br/>may be shown a Terms and Conditions<br/>screen. If you see this screen, review and<br/>click Agree to proceed.</li> </ol>                                                                                                    |
|                                                                                                    | <ul> <li>Instructions:</li> <li>10. Workspace ONE Intelligent Hub was<br/>designed with your Privacy in mind. Review<br/>the information that is and is not collected.</li> <li>11. Then click I Understand.</li> </ul>                                                                                                    |

| Workspace ONE Intelligent Hub - X                                                                                                 | Instructions:                                                                                                    |
|----------------------------------------------------------------------------------------------------|----------------------------------------------------------------------------------------------------|
| <image/>                                                                                                    | <ul> <li>12. Depending on your organizations policy, you may be shown an analytics screen. If you see this screen, please choose whether to allow Workspace ONE to collect analytics which is used help VMware improve the product.</li> <li>* Declining analytics collection will not hinder enrollment in any way.</li> </ul> |
| I Agree<br>Not Now                                                                                                    |                                                                                                    |
| Workspace ONE Intelligent Hub -                                                                                                   |                                                                                                    |
| ♥ Congratulations ✓ Your device has been successfully enrolled! ✓ You now have secure access to your corporate resources.         | 15. Upon successful completion a<br>Congratulations screen will appear. Click<br><b>Done</b> to proceed.                                                                                                    |
| Done                                                                                                    |                                                                                                    |
| Vortspace ONE Intelligent Hub X                                                                                                   | Instructions:                                                                                                    |
| <b>BitLocker Encryption</b><br>BitLocker encryption requires a password for additional protection.<br>Minimum Length Required : 8 | 16. You may see an option to setup BitLocker<br>Encryption. If so, create a password and click<br>Encrypt to proceed.                                                                                                    |
| Passoord Confirm Passoord Encrypt                                                                                                 |                                                                                                    |

\* The enrollment for your organization may look different. Please contact your IT Administrator for further assistance.

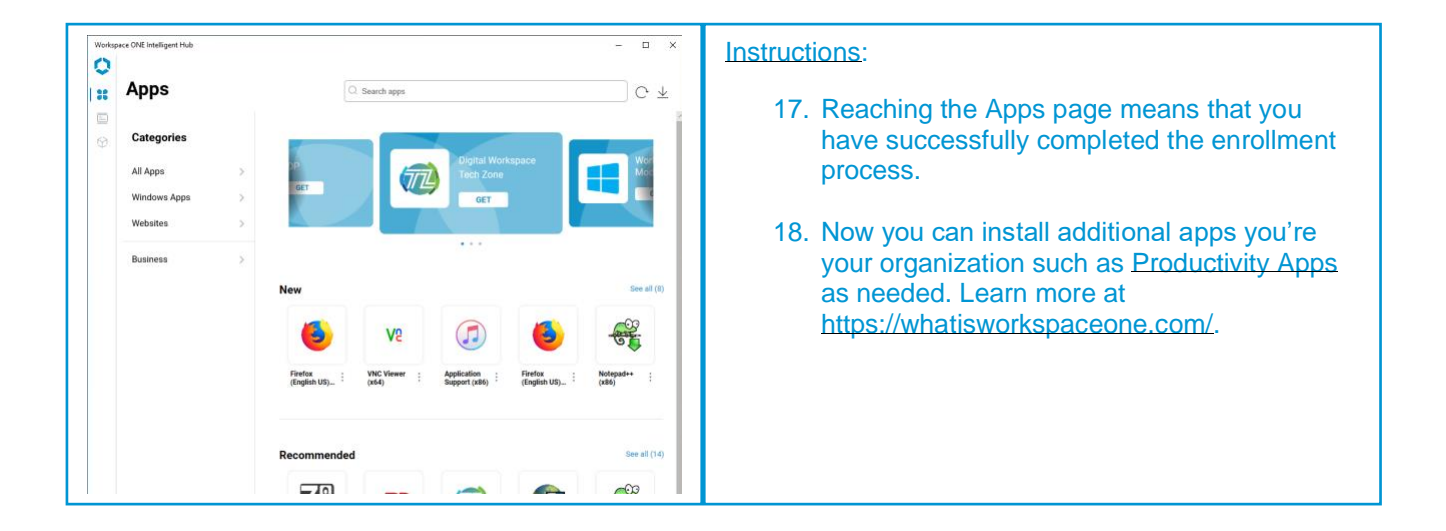

## **Questions?**

To learn more, visit the Workspace ONE User Zone and for additional help, please reach out to your organizations help desk.